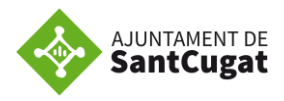

## **OFERTES DE TREBALL**

A la pàgina <u>www.santcugatfeina.cat/</u> apareixen totes les ofertes que gestiona el Servei d'Ocupació Municipal - SOM i informació d'interes per persones en recerca o millora de feina. Et recomanem fer servir el navegador **Google Chorme** per garantir un bon funcionament de la pàgina web.

#### Has d'anar a **Borsa de treball** i a continuació **Busco Feina**:

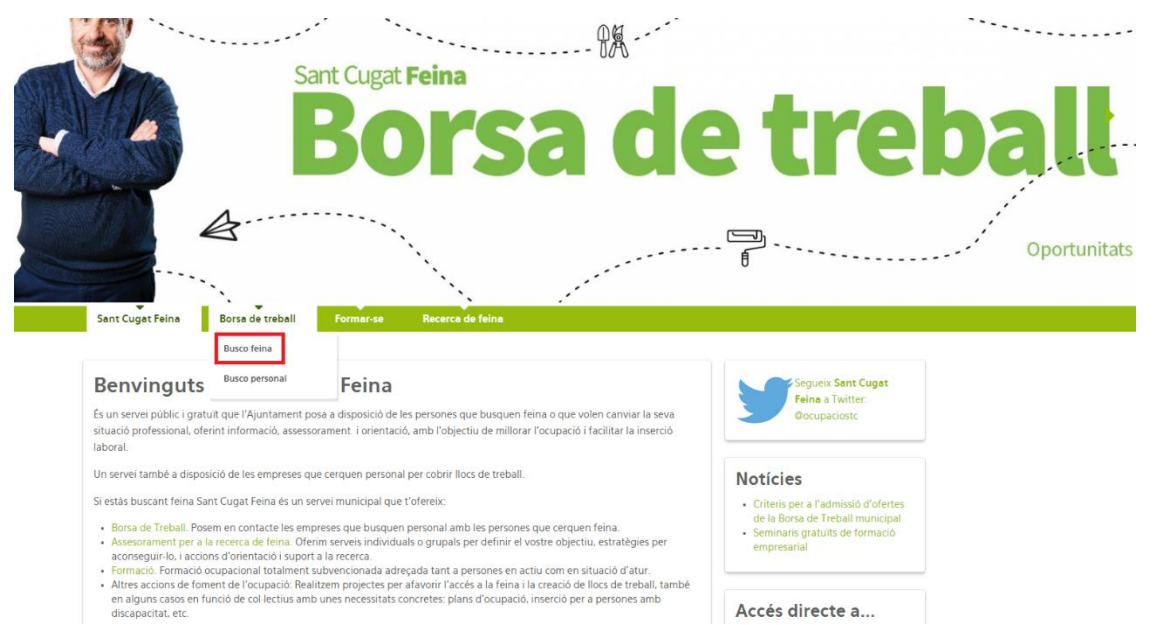

| Ofertes de t                                                                                                    | trebal                                                               | I                                                                                                    |                                                                                                    |                                                                                                    |
|----------------------------------------------------------------------------------------------------|----------------------------------------------------------------------|----------------------------------------------------------------------------------------------------|----------------------------------------------------------------------------------------------------|----------------------------------------------------------------------------------------------------|
| Cercador                                                                                                    |                                                                      |                                                                                                    |                                                                                                    |                                                                                                    |
| Paraules o                                                                                                    | clau                                                                 |                                                                                                    | Sector                                                                                                    |                                                                                                    |
|                                                                                                    |                                                                      |                                                                                                    | Qualsevol                                                                                                    | Ŧ                                                                                                    |
| Jornada L                                                                                                    | abora                                                                | ı                                                                                                    |                                                                                                    |                                                                                                    |
| Qualsevo                                                                                                    | I                                                                    |                                                                                                    |                                                                                                    | T                                                                                                    |
|                                                                                                    |                                                                      |                                                                                                    |                                                                                                    |                                                                                                    |
| 🛍 Neteja                                                                                                    |                                                                      |                                                                                                    |                                                                                                    | Q Cerca                                                                                                    |
|                                                                                                    |                                                                      |                                                                                                    |                                                                                                    |                                                                                                    |
| Área admir                                                                                                    | nistrat                                                              | iva, de gestió i tèci                                                                                                    | nica                                                                                                    |                                                                                                    |
| (Administracio                                                                                                    | , RRH                                                                | n, comercial, comptable                                                                                                    | , financer, marqueting, logistica, enginyena)                                                                                                    |                                                                                                    |
|                                                                                                    |                                                                      |                                                                                                    |                                                                                                    |                                                                                                    |
| Data                                                                                                    | Codi                                                                 | Descripció                                                                                                    |                                                                                                    | Lloc de Treball                                                                                                    |
| Data<br>12/12/2019                                                                                                    | Codi<br>5235                                                         | Descripció<br>Noval ADMINISTR<br>JORNADA)                                                                                                    | ATIU/VA DE COMPRES (MITJA                                                                                                    | Lloc de Treball<br>SABADELL                                                                                                    |
| Data<br>12/12/2019<br>10/12/2019                                                                                                    | Codi<br>5235<br>5233                                                 | Descripció<br>(Noval) ADMINISTR<br>JORNADA)<br>(Noval) EDUCADOR                                                                                       | ATIU/VA DE COMPRES (MITJA<br>RS/ES per MUSEU CIENTÍFIC ITINERANT                                                                                                    | Lloc de Treball<br>SABADELL<br>GIRONA, TARRAGONA I<br>LLEIDA                                                                                                    |
| Data<br>12/12/2019<br>10/12/2019<br>10/12/2019                                                                                                    | Codi<br>5235<br>5233<br>5232                                         | Descripció<br>(Noval) ADMINISTR<br>JORNADA)<br>(Noval) EDUCADOR<br>(Noval) RESPONSA<br>ESCOLA                                                         | ATIU/VA DE COMPRES (MITJA<br>RS/ES per MUSEU CIENTÍFIC ITINERANT<br>BLE ADMINISTRATIU COMPTABLE AFA                                                                                                    | Lloc de Treball<br>SABADELL<br>GIRONA, TARRAGONA I<br>LLEIDA<br>SANT CUGAT DEL VALLES                                                                                                    |
| Data<br>12/12/2019<br>10/12/2019<br>10/12/2019<br>05/12/2019                                                                                            | Codi<br>5235<br>5233<br>5232<br>5229                                 | Descripció<br>Nova ADMINISTR<br>JORNADA)<br>Nova EDUCADOR<br>Nova RESPONSA<br>ESCOLA<br>RESPONSABLE DI                                                | ATIU/VA DE COMPRES (MITJA<br>RS/ES per MUSEU CIENTÍFIC ITINERANT<br>BLE ADMINISTRATIU COMPTABLE AFA<br>E CENTRE CÍVIC                                                                                         | Lloc de Treball<br>SABADELL<br>GIRONA, TARRAGONA I<br>LLEIDA<br>SANT CUGAT DEL VALLES<br>SANT CUGAT DEL VALLES                                                                            |
| Data<br>12/12/2019<br>10/12/2019<br>10/12/2019<br>05/12/2019<br>03/12/2019                                                                              | Codi<br>5235<br>5233<br>5232<br>5229<br>5220                         | Descripció<br>Nova ADMINISTR<br>JORNADA)<br>Nova EDUCADOR<br>Nova RESPONSA<br>ESCOLA<br>RESPONSABLE DI<br>TÈCNIC/A MARKE                              | ATIU/VA DE COMPRES (MITJA<br>RS/ES per MUSEU CIENTÍFIC ITINERANT<br>BLE ADMINISTRATIU COMPTABLE AFA<br>E CENTRE CÍVIC<br>TING DIGITAL                                                                         | Lloc de Treball<br>SABADELL<br>GIRONA, TARRAGONA I<br>LLEIDA<br>SANT CUGAT DEL VALLES<br>SANT CUGAT DEL VALLES<br>SANT CUGAT DEL VALLES                                                   |
| Data           12/12/2019           10/12/2019           05/12/2019           03/12/2019           03/12/2019                                           | Codi<br>5235<br>5233<br>5232<br>5229<br>5220<br>5219                 | Descripció<br>Nova ADMINISTR<br>JORNADA)<br>(Nova EDUCADOR<br>ESCOLA<br>RESPONSABLE DI<br>TÈCNIC/A MARKE<br>COMERCIAL SEMI                            | ATIU/VA DE COMPRES (MITJA<br>RS/ES per MUSEU CIENTÍFIC ITINERANT<br>BLE ADMINISTRATIU COMPTABLE AFA<br>E CENTRE CÍVIC<br>TING DIGITAL<br>OR IMMOBILIARI                                                       | Lloc de Treball<br>SABADELL<br>GIRONA, TARRAGONA I<br>LLEIDA<br>SANT CUGAT DEL VALLES<br>SANT CUGAT DEL VALLES<br>SANT CUGAT DEL VALLES                                                   |
| Data<br>12/12/2019<br>10/12/2019<br>05/12/2019<br>03/12/2019<br>03/12/2019<br>26/11/2019                                                                | Codi<br>5235<br>5233<br>5232<br>5229<br>5220<br>5220<br>5204         | Descripció<br>Stornada)<br>Nova Administra<br>JORNADA)<br>Nova EDUCADOR<br>RESPONSABLE DI<br>TÈCNIC/A MARKE<br>COMERCIAL SENI<br>PRACTIQUES COM       | ATIU/VA DE COMPRES (MITJA<br>RS/ES per MUSEU CIENTÍFIC ITINERANT<br>BLE ADMINISTRATIU COMPTABLE AFA<br>E CENTRE CÍVIC<br>TING DIGITAL<br>OR IMMOBILIARI<br>IMUNITY MANAGER - Tc. MARKETING                    | Lloc de Treball<br>SABADELL<br>GIRONA, TARRAGONA I<br>LLEIDA<br>SANT CUGAT DEL VALLES<br>SANT CUGAT DEL VALLES<br>SANT CUGAT DEL VALLES<br>SANT CUGAT DEL VALLES                          |
| Data           12/12/2019           10/12/2019           05/12/2019           03/12/2019           03/12/2019           26/11/2019           26/11/2019 | Codi<br>5235<br>5233<br>5232<br>5229<br>5220<br>5219<br>5204<br>5204 | Descripció<br>Sorva Administr<br>JORNADA)<br>Nova EDUCADOR<br>RESPONSABLE DI<br>TÈCNIC/A MARKE<br>COMERCIAL SENIP<br>PRACTIQUES COM<br>PRÀCTIQUES FRO | ATIU/VA DE COMPRES (MITJA<br>RS/ES per MUSEU CIENTÍFIC ITINERANT<br>BLE ADMINISTRATIU COMPTABLE AFA<br>E CENTRE CÍVIC<br>TING DIGITAL<br>OR IMMOBILIARI<br>IMUNITY MANAGER - Tc. MARKETING<br>INTED DEVELOPER | Lloc de Treball<br>SABADELL<br>GIRONA, TARRAGONA I<br>LLEIDA<br>SANT CUGAT DEL VALLES<br>SANT CUGAT DEL VALLES<br>SANT CUGAT DEL VALLES<br>SANT CUGAT DEL VALLES<br>SANT CUGAT DEL VALLES |

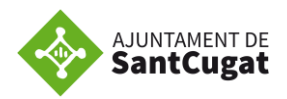

En aquesta pàgina trobaràs un cercador en el que pots aplicar filtres per tal de fer recerca d'ofertes. Podràs indicar l'ocupació o sector d'activitat, jornada laboral i/o per paraules clau.

| Sant Cugat Feina   | Borsa de treball | Formar-se | Assessorar-se |         |
|--------------------|------------------|-----------|---------------|---------|
|                    |                  |           |               |         |
| Ofertes de treball |                  |           |               |         |
| Cercador           |                  |           |               |         |
| Paraules clau      |                  | Sector    |               |         |
|                    |                  | Qualsevol |               | •       |
| Jornada Laboral    |                  |           |               |         |
| Qualsevol          |                  |           |               | T       |
|                    |                  |           |               |         |
| 🛗 Neteja           |                  |           |               | Q Cerca |

Les ofertes que es gestionen des de la Borsa de treball, apareixen agrupades en 5 àrees:

- Administrativa, de gestió i técnic

| Àrea administrativa, de gestió i tècnica |                                                                                          |                                        |  |  |  |  |  |
|------------------------------------------|------------------------------------------------------------------------------------------|----------------------------------------|--|--|--|--|--|
| (Administrac<br>enginyeria               | (Administració, RRHH, comercial, comptable, financer, màrqueting, logística, enginyeria) |                                        |  |  |  |  |  |
| Data                                     | Codi                                                                                     | Descripció                             |  |  |  |  |  |
| 08/02/2018                               | 3852                                                                                     | Nova! VENEDORS/RES DE TELEFONIA MÒBIL  |  |  |  |  |  |
| 07/02/2018                               | 3847                                                                                     | COMERCIAL PRODUCTES VODAFONE           |  |  |  |  |  |
| 06/02/2018                               | 3845                                                                                     | TÈCNIC/A DE SELECCIÓ                   |  |  |  |  |  |
| 05/02/2018                               | 3841                                                                                     | CONSULTOR/A INFORMÀTIC/A JUNIOR        |  |  |  |  |  |
| 05/02/2018                               | 3840                                                                                     | ADMINISTRATIU/VA PROJECTES DE FORMACIÓ |  |  |  |  |  |

### - Serveis a la comunitat i personal

| Serveis a     | la co    | munitat i personals                                                            |
|---------------|----------|--------------------------------------------------------------------------------|
| (Educació i I | leure, s | sociosanitari, servei domèstic i neteja, perruqueria i estètica)               |
| Data          | Codi     | Descripció                                                                     |
| 09/02/2018    | 3851     | Nova! OPERARI/A DE NETEJA per a restaurant (20h setmanals)                     |
| 06/02/2018    | 3848     | NETEJADOR/A                                                                    |
| 29/01/2018    | 3824     | CONSERGERIA RESIDÈNCIA amb certificat de<br>discapacitat per a caps de setmana |

- Restauració i comerç

| Àrea rest   | aurac                                     | ió i comerç                                          |  |  |  |  |  |
|-------------|-------------------------------------------|------------------------------------------------------|--|--|--|--|--|
| (Cuina, cam | (Cuina, cambrer/a, dependent/a, caixer/a) |                                                      |  |  |  |  |  |
| Data        | Codi                                      | Descripció                                           |  |  |  |  |  |
| 13/02/2018  | 3856                                      | Nova! PERSONAL PER NOU HIPERMERCAT ESCLAT            |  |  |  |  |  |
| 12/02/2018  | 3855                                      | Noval CAIXERS/CAIXERES GRAN SUPERFÍCIE<br>BRICOLATGE |  |  |  |  |  |
| 12/02/2018  | 3854                                      | Noval VENEDORS/RES GRAN SUPERFÍCIE DE<br>BRICOLATGE  |  |  |  |  |  |
| 05/02/2018  | 3842                                      | CUINER/A - CAMBRER/A (TEMPS PARCIAL)                 |  |  |  |  |  |

- Serveis industrials i de manteniment

| Serveis in<br>(Construcció | ndusti<br>ó, elect | r <mark>ials i de manteniment _</mark><br>ricitat, mecànica, fàbrica, magatzem, transport) |
|----------------------------|--------------------|--------------------------------------------------------------------------------------------|
| Data                       | Codi               | Descripció                                                                                 |
| 12/02/2018                 | 3853               | Nova! MOSSO/A DE MAGATZEM jornada parcial                                                  |
| 05/02/2018                 | 3839               | MANTENIMENT DE JARDINS FINCA                                                               |
| 01/02/2018                 | 3834               | TÈCNIC/A EQUIPAMENT MÈDIC                                                                  |

- Hi ha un apartat on es diferencien les ofertes amb jornades parcials inferios a 19 hores setmanals, per a aquelles persones que no cerquin feina a jornada sencera.

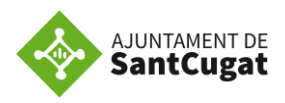

| Ofertes an<br>(Ofertes de jo | Dfertes amb jornada parcial inferior a 20 hores setmanals<br>Dfertes de jornades parcials inferiors a 20 hores setmanals de qualsevol sector) |                          |  |  |  |  |
|------------------------------|----------------------------------------------------------------------------------------------------|--------------------------|--|--|--|--|
| Data                         | Codi Descripció                                                                                                    | Lloc de Treball          |  |  |  |  |
| 06/06/2019                   | 4878 Noval ATENCIÓ CÀTERING EMPRESA (horari parcial de matí)                                                                                  | RUBI                     |  |  |  |  |
| 03/06/2019                   | 4866 Noval PERSONAL NETEJA (15h setmanals)                                                                                                    | SANT CUGAT DEL<br>VALLES |  |  |  |  |
| 30/05/2019                   | 4865 NETEJADOR/A PER A DOMICILI (8 hores setmanals)                                                                                           | SANT CUGAT DEL<br>VALLES |  |  |  |  |

Dins aquesta pantalla també trobaràs informació sobre altres tipus d'ofertes de feina, oferta pública d'ocupació, recursos per a joves, informació i recursos relacionats amb el mercat de treball i notícies d'interes, entre d'altres.

| Cercador         Paraules clau       Sector         Qualsevol       •         Jornada Laboral       •         Qualsevol       •         @ualsevol       •         @ualsevol       •         @hteps       Qualsevol         @Area administrativa, de gestió i tècnica       (Administrativa, de gestió i tècnica         (Administraticai, RRHH, comercial, comptable, financer, màrqueting, logística, enginyeria_)       Data         Codi Descripció       Lloc de Treball         06/06/2019       4879       Gross EXPORT ASSISTANT         D3/06/2019       4868       Gross PROMOTOR/A SERVEIS MÈDICS (20 hores setmanals)         SANT CUGAT DEL       VALLES         31/05/2019       4868       Gross PISSENYADOR/A GRÀFIC PER EDITORIAL (25 hores)         SANT CUGAT DEL       VALLES         29/05/2019       4860       DISSENYADOR/A GRÀFIC PER EDITORIAL (25 hores)         SANT CUGAT DEL       VALLES         29/05/2019       4860       DISSENYADOR/A GRÀFIC PER EDITORIAL (25 hores)         SANT CUGAT DEL       VALLES         29/05/2019       4860       DISSENYADOR/A GRÀFIC PER EDITORIAL (25 hores)         SANT CUGAT DEL       VALLES         29/05/2019       4850 <th>Ofertes de treball</th> <th></th> <th></th> | Ofertes de treball                                                              |                                                                   |                          |
|----------------------------------------------------------------------------------------------------|---------------------------------------------------------------------------------|-------------------------------------------------------------------|--------------------------|
| Paraules clau       Sector         Qualsevol       •         Jornada Laboral       •         Qualsevol       •         Qualsevol       • <t< td=""><td>Cercador</td><td></td><td></td></t<>                                                                                                    | Cercador                                                                        |                                                                   |                          |
| Area addiministrativa, de gestio i recritica         Area addiministrativa, de gestio i recritica         Qada       Codi       Descripció       Lioc de Treball         Data       Codi       Descripció       Lioc de Treball         06/06/2019       4879       Gross       EXPORT ASSISTANT       SANT SADURNI         05/06/2019       4869       Gross       COMERCIAL SECTOR REGAL PROMOCIONAL I<br>ELECTRÓNICA DE CONSUM       RUBI         03/06/2019       4868       Gross       PROMOTOR/A SERVEIS MÉDICS (20 hores setmanals)       SANT CUGAT DEL<br>VALLES         21/05/2019       4867       Gross       DISSENYADOR/A GRÀFIC PER EDITORIAL (25 hores<br>setmanals)       SANT CUGAT DEL<br>VALLES         29/05/2019       4860       DISSENYADOR/A GRÀFIC/A       MONTORNES DEL<br>VALLES         29/05/2019       4853       TEONIC/A ANÀLISI QUALITAT AIRE       SANT CUGAT DEL<br>VALLES         21/05/2019       4850       COMERCIAL (programa 30+)       CASTELIBISBAL         20/05/2019       4845       PROGRAMADOR/A.NET PER INDUSTRIA 4.0       SANT CUGAT DEL<br>VALLES                                                                                                    | Paraules clau<br>Jornada Laboral<br>Qualsevol                                   | Sector<br>Qualsevol                                               | ,<br>,<br>Q.Circa        |
| DataCodiDescripcióLioc de Treball06/06/20194879COMERCIAL SECTOR REGAL PROMOCIONAL I<br>DELECTRÒNICA DE CONSUMRUBI05/06/20194869COMERCIAL SECTOR REGAL PROMOCIONAL I<br>ELECTRÒNICA DE CONSUMSANT CUGAT DEL<br>VALLES03/06/20194867COMERCIAL SECTOR REGAL PROMOCIONAL I<br>ELECTRÒNICA DE CONSUMSANT CUGAT DEL<br>VALLES03/06/20194867COMERCIAL SERVEIS MÈDICS (20 hores setmanals)SANT CUGAT DEL<br>VALLES03/06/20194867COMERCIAL GRAFIC/AMONITORNES DEL<br>VALLES29/05/20194860DISSENYADOR/A GRAFIC/AMONITORNES DEL<br>VALLES29/05/20194851COMPTABLE AMB ANGLÈSBARCELONA22/05/20194850COMERCIAL (programa 30+)CASTELIBISBAL20/05/20194855PROGRAMADOR/A.NET PER INDUSTRIA 4.0SANT CUGAT DEL<br>VALLES                                                                                                    | Àrea administrativa, de gestió i tè<br>(Administració, RRHH, comercial, comptab | C <b>NICA</b><br>le, financer, màrqueting, logística, enginyeria) |                          |
| 06/06/2019     4879     Imme EXPORT ASSISTANT     SANT SADURNI<br>D'ANOIA       05/06/2019     4869     Imme COMERCIAL SECTOR REGAL PROMOCIONAL I<br>ELECTRÒNICA DE CONSUM     RUBI       03/06/2019     4868     Imme DROMOTORIA SERVEIS MÈDICS (20 hores setmanals)     SANT CUGAT DEL<br>VALLES       31/05/2019     4867     Imme DISSENYADORIA GRÀFIC PER EDITORIAL (25 hores<br>setmanals)     SANT CUGAT DEL<br>VALLES       29/05/2019     4860     DISSENYADORIA GRAFICIA     MONTORNES DEL<br>VALLES       29/05/2019     4857     COMPTABLE AMB ANGLÈS     BARCELONA       22/05/2019     4850     COMERCIAL (programa 30+)     CASTELIBISBAL       20/05/2019     4845     PROGRAMADORIA.NET PER INDUSTRIA 4.0     SANT CUGAT DEL<br>VALLES                                                                                                    | Data Codi Descripció                                                            |                                                                   | Lloc de Treball          |
| 05/06/2019     4869     COMERCIAL SECTOR REGAL PROMOCIONAL I<br>ELECTRÓNICA DE CONSUM     RUBI       03/06/2019     4868     GWM PROMOTOR/A SERVEIS MÈDICS (20 hores setmanais)     SANT CUGAT DEL<br>VALLES       31/05/2019     4867     GWM DISSENYADOR/A GRÀFIC PER EDITORIAL (25 hores<br>setmanals)     SANT CUGAT DEL<br>VALLES       29/05/2019     4860     DISSENYADOR/A GRÀFIC/A     MONTORNES DEL<br>VALLES       29/05/2019     4860     DISSENYADOR/A GRÀFIC/A     MONTORNES DEL<br>VALLES       29/05/2019     4857     COMPTABLE AMB ANGLÈS     BARCELONA       22/05/2019     4853     TÈCNIC/A ANÀLISI QUALITAT AIRE     SANT CUGAT DEL<br>VALLES       21/05/2019     4850     COMERCIAL (programa 30+)     CASETLBISBAL       20/05/2019     4845     PROGRAMADOR/A.NET PER INDUSTRIA 4.0     VALLES                                                                                                    | 06/06/2019 4879 Noval EXPORT #                                                  | SSISTANT                                                          | SANT SADURNI<br>D'ANOIA  |
| 03/06/2019       4868       Immo PROMOTORIA SERVEIS MÈDICS (20 hores setmanals)       SANT CUGAT DEL         31/05/2019       4867       Immo DISSENYADORIA GRÀFIC PER EDITORIAL (25 hores setmanals)       SANT CUGAT DEL         29/05/2019       4860       DISSENYADORIA GRAFICIA       MONTORNES DEL         29/05/2019       4860       DISSENYADORIA GRAFICIA       MONTORNES DEL         29/05/2019       4857       COMPTABLE AMB ANGLÈS       BARCELONA         22/05/2019       4853       TÈCNICIA ANÀLISI QUALITAT AIRE       SANT CUGAT DEL         21/05/2019       4850       COMERCIAL (programa 30+)       CASTELIBISBAL         20/05/2019       4845       PROGRAMADORIA.NET PER INDUSTRIA 4.0       SANT CUGAT DEL                                                                                                    | 05/06/2019 4869 Noval COMERCI.<br>ELECTRÒNICA D                                 | AL SECTOR REGAL PROMOCIONAL I<br>E CONSUM                         | RUBI                     |
| 31/05/2019     4867     Gioxa DISSENYADORIA GRÀFIC PER EDITORIAL (25 hores setmanals)     SANT CUGAT DEL VALLES       29/05/2019     4860     DISSENYADORIA GRAFICIA     WALLES       29/05/2019     4860     DISSENYADORIA GRAFICIA     WALLES       29/05/2019     4857     COMPTABLE AMB ANGLÈS     BARCELONA       22/05/2019     4853     TÈCNICIA ANÀLISI QUALITAT AIRE     SANT CUGAT DEL VALLES       21/05/2019     4850     COMERCIAL (programa 30+)     CASTELIBISBAL       20/05/2019     4845     PROGRAMADORIA.NET PER INDUSTRIA 4.0     SANT CUGAT DEL VALLES                                                                                                    | 03/06/2019 4868 Noval PROMOTO                                                   | R/A SERVEIS MÈDICS (20 hores setmanals)                           | SANT CUGAT DEL<br>VALLES |
| 29/05/2019     4860     DISSENYADORIA GRAFICIA     MONTORNES DEL<br>VALLES       29/05/2019     4857     COMPTABLE AMB ANGLÈS     BARCELONA       22/05/2019     4853     TÈCNICIA ANÀLISI QUALITAT AIRE     SANT CUGAT DEL<br>VALLES       21/05/2019     4850     COMERCIAL (programa 30+)     CASTELLBISBAL       20/05/2019     4845     PROGRAMADORIA.NET PER INDUSTRIA 4.0     SANT CUGAT DEL<br>VALLES                                                                                                    | 31/05/2019 4867 Noval DISSENYA<br>setmanals)                                    | DOR/A GRÀFIC PER EDITORIAL (25 hores                              | SANT CUGAT DEL<br>VALLES |
| 29/05/2019     4857     COMPTABLE AMB ANGLÈS     BARCELONA       22/05/2019     4853     TÈCNIC/A ANÀLISI QUALITAT AIRE     SANT CUGAT DEL<br>VALLES       21/05/2019     4850     COMERCIAL (programa 30+)     CASTELIBISBAL       20/05/2019     4845     PROGRAMADOR/A.NET PER INDUSTRIA 4.0     SANT CUGAT DEL<br>VALLES                                                                                                    | 29/05/2019 4860 DISSENYADOR/A                                                   | GRAFIC/A                                                          | MONTORNES DEL<br>VALLES  |
| 22/05/2019     4853     TÈCNIC/A ANÀLISI QUALITAT AIRE     SANT CUGAT DEL<br>VALLES       21/05/2019     4850     COMERCIAL (programa 30+)     CASTELLISISBAL       20/05/2019     4845     PROGRAMADOR/A.NET PER INDUSTRIA 4.0     SANT CUGAT DEL<br>VALLES                                                                                                    | 29/05/2019 4857 COMPTABLE AM                                                    | B ANGLÈS                                                          | BARCELONA                |
| 21/05/2019     4850     COMERCIAL (programa 30+)     CASTELLBISBAL       20/05/2019     4845     PROGRAMADOR/A.NET PER INDUSTRIA 4.0     SANT CUGAT DEL VALLES                                                                                                    | 22/05/2019 4853 TÈCNIC/A ANÀLI                                                  | SI QUALITAT AIRE                                                  | SANT CUGAT DEL<br>VALLES |
| 20/05/2019 4845 PROGRAMADOR/A.NET PER INDUSTRIA 4.0 SANT CUGAT DEL VALLES                                                                                                    | 21/05/2019 4850 COMERCIAL (pro                                                  | grama 30+)                                                        | CASTELLBISBAL            |
|                                                                                                    | 20/05/2019 4845 PROGRAMADOR                                                     | A.NET PER INDUSTRIA 4.0                                           | SANT CUGAT DEL<br>VALLES |

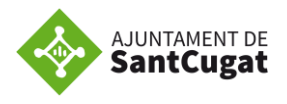

# **INSCRIPCIÓ A LES OFERTES**

Per poder inscriure't a les ofertes del teu interès, informar les teves dades personals, acadèmiques i professionals i/o actualitzar el currículum, has d'estar donat/da d'alta a la Borsa de treball.

#### Com fer-ho?

| AJUNTAMENT DE<br>SantCugat                                | Ding de pessad                                       |
|-----------------------------------------------------------|------------------------------------------------------|
| Ocupació Ofertes laborals                                 | A                                                    |
| Borsa d                                                   | e treba                                              |
| B                                                         |                                                      |
| Tent Cupt Films Excess de trebail Ferman-se Assessment-se | Com donar-se d'alta                                  |
|                                                           | <ul> <li>Instructions per donar-se d'alta</li> </ul> |
| Cercador                                                  |                                                      |
| Cercador Paraules elau Quateori ,                         | Oferta Pública<br>d'Ocupació                         |

La primera vegada, hauràs de clicar a **Dona't d'alta online** i rebràs un correu electrònic amb la contrasenya d'accés (comprova que no ho reps com a correu brossa o SPAM).

Un cop tinguis les teves dades d'accés hauràs d'entrar per **Inici de sessió**.

| Lack Cuget Nu Nume Number     Bern/inguid.        Accommunación inciderem el proceis d'alta par a pader accedir als nostres serveis via veb.      Par al d'activur funceis, cal ompir totes les dades d'aquest formular:      ************************************                                                                                                    |                                                                                                    | AJUNTAMENT DE                                                                            |  |  |
|----------------------------------------------------------------------------------------------------|----------------------------------------------------------------------------------------------------|------------------------------------------------------------------------------------------|--|--|
| San Clogate Fein Borras de trabail Formar-se Assessara-se   San Clogate Fein Borras de trabail Formar-se Assessara-se Incicar session Si o for Austras unes storated genous per sola Si o for Austras unes storated genous per sola Si o for Sola for Austras and for Austra for Austra for Austras and for Austra for Austras and for Austra for Austras and for Austra for Austras and for Austra for Austras and for Austra for Austras and for Austra for Austra for Austra for Austras and for Austra for Austra for Austra for Austra for Austra for Austra for Austra for Austra for Austra for Austra for Austra for Austra for Austra for Austra for Austra for Austra for Austra for Austra for Austra for Austra for Austra for Austra for Austra for Austra for Au                                                                                                    | nt Cuget Feine Borse de treball Formar-se Assessorar-se                                                                                                    | <b>v</b> unitergat                                                                       |  |  |
| Pure tal database     Iniciar sessió   Iniciar sessió Iniciar sessió Iniciar sessi Iniciar sessió In                                                        | Berwingutida<br>A continuació iniciarem el <i>procels d'alta</i> per a poder accedir als nostres serveis via web.                                                                                                    | Sant Cugat Feina Borza de treball Formar-se Assessorar-se                                |  |  |
| NRME • None • None     • None • None        • None • None                                                                                                    <                                                                                                    | Per tal d'activar l'accés, cal omplir totes les dades d'aquest formulari:                                                                                                    | Iniciar sessió                                                                           |  |  |
| Table • Enail     Si ja esteu donats d'alta, identifiqueu-vos amb el vostre nom d'usuari i contrasenya:     Usuari NIF   Contrasenya   Contrasenya Contrasenya Contrasenya, feu clic aquí. Registre Si no recorde u la contrasenya, feu clic aquí. Registre Si no us heu donat d'alta prèviament al servei, cal que realitzeu el procés de registre. Registre Si no us heu donat d'alta prèviament al servei, cal que realitzeu el procés de registre. Registre Si no us heu donat d'alta prèviament al servei, cal que realitzeu el procés de registre. Registre Si no us heu donat d'alta prèviament al servei, cal que realitzeu el procés de registre. Registre Si no us heu donat d'alta prèviament al servei, cal que realitzeu el procés de registre. Registre Si no us heu donat d'alta prèviament al servei, cal que realitzeu el procés de registre. Registre Si no us heu donat d'alta prèviament al servei, cal que realitzeu el procés de registre. Registre Si no us heu donat d'alta prèviament al servei, cal que realitzeu el procés de registre. Registre Registre                                                                                                    | * NIF/NIE * Nom * Primer cagnom                                                                                                    |                                                                                          |  |  |
| Usuari       Usuari       MF         Or solution of the second second seco                                                                           |                                                                                                    | Si ja esteu donats d'alta, identifiqueu-vos amb el vostre nom d'usuari i contrasenya:    |  |  |
| Contrasenya   Contrasenya   Contrasenya Contrasenya Con                                               | * Email                                                                                                    | Usuari NIF                                                                               |  |  |
| si blog dan blog dan | Discentiante al que objesa la Lidi orgánica de pretectiv de dados de calcidor personal (0,0PC), un informen que los daces fucilitados a Najastrament do Sant Cugat del Vallo.<br>Incomentiles intalhes a saluí il orgán nacial e ders, senan homporadas ab tímas OCUPACIÓ I ATENCIÓ CUITADAVA orante per Najastrament, amb la finalita de pestoar la sostra                                                                     | Contrasenya Contrasenya                                                                  |  |  |
| Si no recordeu la contrasenya, feu clic aquí.       Si no recordeu la contrasenya, feu clic aquí.       Registre       Si no us heu donat d'alta prèviament al servei, cal que realitzeu el procés de registre.       Registre                                                                                                    | sol kinds all com infermar-loss de els sensist multitatista que pugals sor effestes. Ante la agratura d'acuent document tatinguau el vedes consontiment al indicatement de las<br>deses. Per cuentor i de de classes entitativas, cuencia las de presentas a la la que dura artíguna de la classes de cuentes entitativas en las<br>entes entitativas "Ref. Protecció de dastor" o de per coreu electronic a lapó@santrugat.cut | Entrar                                                                                   |  |  |
| S 1     No     Austress a voice retrinised genoral por ental     Registre       S 1     No     No and the same retrinised genoral por ental     S in ou sheu donat d'alta prèviament al servei, cal que realitzeu el procés de registre.       Interr     Registreu-vos                                                                                                    |                                                                                                    | Si no recordeu la contrasenya, feu clic aquí.                                            |  |  |
| Si     No     Notettess and/or information generation of states   Si no us heu donat d'alta prèviament al servei, cal que realitzeu el procés de registre. Registreu-vos                                                                                                    | <ul> <li>SI O No Autoriteo a recirc informació general por email</li> </ul>                                                                                                    | Registre                                                                                 |  |  |
| Registreu-vos                                                                                                    | ○ SI ○ No Autoritze a work informació ganeral par SMS                                                                                                    | Si no us heu donat d'alta prèviament al servei, cal que realitzeu el procés de registre. |  |  |
| er danps nakoal and "son dagators.                                                                                                    | Laux<br>ch canyo secula ano " whi oligances.                                                                                                    | Registreu-vice                                                                           |  |  |

#### Alta online:

#### Inici de sessió:

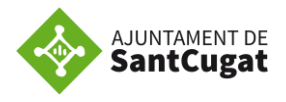

Quan et donis d'alta recorda clicar a estic d'acord per la protecció de dades personals (RGPD), així podrem enviar el teu CV a les ofertes on t'inscriguis.

Per realitzar la inscripció a la borsa de treball, recorda que cal anar a **Vull trobar o canviar de feina** i has d'omplir els 5 apartats, presentats en rodones:

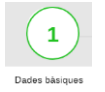

Dades bàsiques: completar el nom i cognoms, DNI, adreça,...

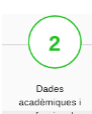

**Dades acadèmiques i professionals**: introduir la teva formació reglada i no reglada, experiència laboral, situació laboral actual, idiomes, informàtica, carnets de conduir, vehicles i carnets professionals.

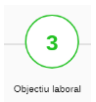

**Objectiu laboral**: especificar les ocupacions i àmbit geogràfic on pots o vols treballar.

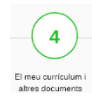

**El meu currículum i altres documents**: adjuntar documents per la recerca de feina com el CV (podeu tenir més d'un c.v.), carta de presentació, entre d'altres. En aquest apartat com a mínim s'ha de penjar un currículum per poder donar-te d'alta a la borsa.

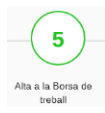

**Alta a la borsa de treball**: si els punts anteriors estan ben complimentats, aquest apartat apareixerà de color verd, això vol dir que ja estàs actiu per poder inscriure't a les ofertes que t'interessin.

\* Veuràs que conforme les vas completant passen de color vermell a verd. Si alguna "boleta" apareix en color vermell, indica que resta algun camp per omplir.

Així doncs, ja estaràs donat/da d'alta a la Borsa de Treball.

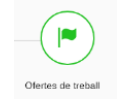

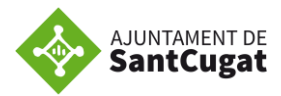

Si cliques en el punt **Ofertes de treball** tindràs accés directe a aquestes.

|                                         | Teleini I an anna da dan Telei            |                                | 0-                               |                     | 0      |
|-----------------------------------------|-------------------------------------------|--------------------------------|----------------------------------|---------------------|--------|
| prova Maria Garcia Garcia               | Inici Les mévés dades 👻 Trob              | ar teina ≠ Formar-me ≠         | Ca                               | nviar contrasenya 🗖 | Surt 🕒 |
|                                         |                                           |                                |                                  |                     |        |
| Benvinguda, pro                         | va Maria                                  |                                |                                  |                     |        |
| Indica el teu perfil en les opcio       | ns que es mostren a continuació o utilit: | za el menú superior per acce   | edir als apartats que t'interess | sin.                |        |
|                                         |                                           |                                |                                  |                     |        |
| Vull trobar o canvi                     | iar de feina                              |                                |                                  |                     |        |
| Si us voleu inscriure a                 | ofertes de treball cal que prèviament s   | eguiu aquests passos per fo    | rmalitzar l'alta a la nostra bor | sa de treball.      |        |
| 1                                       | 2 3                                       | 4                              | 5                                |                     |        |
| Dades personals                         | Dades curriculars Objectiu labora         | El meu currículum              | Alta a la Borsa de treball       | Ofertes de treball  |        |
|                                         |                                           |                                |                                  |                     |        |
|                                         |                                           |                                |                                  |                     |        |
| Vull formar-me<br>En aquest bloc podrei | utriar els vostres interessos formatius i | consultar el llistat de cursos | de formació en línia, presenc    | ial i destionar la  |        |
| corresponent inscripci                  | ó.                                        |                                | an formation of thinks processe  | an goodona la       |        |
| -(1)-                                   | 2                                         | 3                              | 4                                |                     |        |
| Dades personals                         | Dades professionals                       | Objectiu formatiu              | Documentació                     | Oferta formativa    |        |

Dins la teva sessió, a la barra superior hi ha diversos desplegables, en els que podràs consultar "Les meves dades" (Dades bàsiques, Documentació i currículum,), "Trobar feina" (Objectiu laboral, Borsa de treball, Ofertes de treball i **Les meves ofertes**), "Formar-me" (Objectiu formatiu, Oferta formativa i Les meves inscripcions) i "**Canviar contrasenya**".

Cal destacar que en l'apartat **Trobar feina** podràs accedir a les *Ofertes de treball*, des d'on veuràs les ofertes i podràs inscriure't a aquelles que t'interessin;

| S S            | ant                                                                                | MENT DE<br>Cugat  |                     |                      |             |           |                      |           |
|----------------|------------------------------------------------------------------------------------|-------------------|---------------------|----------------------|-------------|-----------|----------------------|-----------|
| int Cugat Feir | na                                                                                 | Borsa de treball  | Formar-se           | Assessorar-se        |             |           |                      |           |
| rova Maria     |                                                                                    | Inici             | Las mayos dados -   | Trobar feina –       | Formar-me - |           | Canviar contrasonva  | Surt      |
| i uva ivialia  |                                                                                    | Inici             | Les meves dades 🔹   | nobai leina 🕈        | Formar-me + |           | Cariviar contrasenya | Suit      |
|                |                                                                                    |                   |                     | El meu currículum    | 1           |           |                      |           |
| Ofertes de l   | trebal                                                                             |                   |                     | Objectiu laboral     |             |           |                      |           |
| Cercador       |                                                                                    |                   |                     | Ofertes de treball   |             |           |                      |           |
| Paraules o     | clau                                                                               |                   | Sector              | Les meves ofertes    | 3           | Jornada L | aboral               |           |
|                |                                                                                    |                   | Qualequal           |                      |             | Qualeevo  |                      |           |
|                |                                                                                    |                   |                     |                      |             |           |                      |           |
| 🛗 Neteja       |                                                                                    |                   |                     |                      |             |           |                      | Q Cerca   |
| Data           | Coal                                                                               | Descripcio        |                     |                      |             | LIOC      | ie Treball           | Candidats |
| 07/06/2019     | 4881                                                                               | Nova! CAMBRER     | A PISOS (30h setmai | nals)                |             | SANT      | CUGAT DEL VALLES     | (         |
| 06/06/2019     | 4880                                                                               | Nova! CAMBRER     | /A (torn de tarda)  |                      |             | SANT      | CUGAT DEL VALLES     | 4         |
| 06/06/2019     | 4879                                                                               | Nova! EXPORT A    | SSISTANT            |                      |             | SANT      | SADURNI D'ANOIA      | C         |
| 06/06/2019     | 4878                                                                               | Noval ATENCIÓ     | CÀTERING EMPRESA    | (horari parcial de l | matí)       | RUBI      |                      | 2         |
| 06/06/2019     | 4877                                                                               | Nova! INFERMER    | A RESIDENCIA        |                      |             | SANT      | CUGAT DEL VALLES     | C         |
| 06/06/2019     | 4822                                                                               | Actualitzada! GER | DCULTORIA RESIDEN   | ICIA                 |             | SANT      | CUGAT DEL VALLES     | 11        |
| 05/06/2019     | 4876                                                                               | Nova! VIGILANT    | DE SEGURETAT AMB    | TIP                  |             | SANT      | CUGAT DEL VALLES     | C         |
| 05/06/2019     | 05/06/2019 4869 (Noval) COMERCIAL SECTOR REGAL PROMOCIONAL I ELECTRÒNICA DE CONSUN |                   |                     |                      |             | M RUBI    |                      | 2         |
|                |                                                                                    |                   |                     |                      |             |           |                      |           |

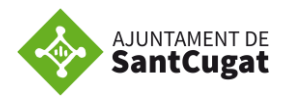

#### Oferta de feina

| Informació sobre l'empre                                                                                                    | esa                                                                                                    |
|----------------------------------------------------------------------------------------------------|----------------------------------------------------------------------------------------------------|
| Residència per a gent g                                                                                                    | ran.                                                                                                    |
| Funcions i tasques a rea                                                                                                    | alitzar                                                                                                    |
| Les pròpies de la profes                                                                                                    | sió:                                                                                                    |
| <ul> <li>Control medicació: pre</li> <li>Pendre constants vital:</li> <li>Fer cures</li> <li>Supervisar els/les auxi</li> </ul> | parar, distribuir i administrar la medicació i tractaments prescrits per metge del centre<br>s<br>liars de geriatria                                                                                                    |
| Competències transvers                                                                                                    | als                                                                                                    |
| Lideratge: Influir, orient                                                                                                    | ar i motivar a l'equip en l'assoliment d'objectius compartits                                                                                                    |
| Planificació i organitza                                                                                                    | cció: Prioritzar i establir línies d'actuació (tasques a fer) que garanteixin l'acompliment dels resultat                                                                                                    |
| Competències bàsiques                                                                                                    | i tècniques                                                                                                    |
| Experiència:<br>Formació reglada:<br>Especialitat<br>Altra formació:<br>Idiomes:<br>Observacions:                               | No és necessària<br>Diplomatura / Enginyeria Tècnica<br>Infermeria<br>No és necessària<br>Castellà                                                                                                    |
| Condicions laborals                                                                                                    |                                                                                                    |
| Nombre de places:<br>Lloc de treball:<br>Jornada laboral:<br>Horari:<br>Sou orientatiu:<br>Tipus de contracte:<br>Incorporació: | 1<br>SANT CUGAT DEL VALLES<br>Intensiu: de dilluns a divendres i un cap de setmana de cada tres<br>juny de 14 a 21 h, juliol i agost de 7 a 14h (els caps de setmana horari matí)<br>18 640€ foruts anuals<br>Interinitat Suplêncies d'estiu<br>Immediata |

Tingues en compte que si no reuneixes els requisits de l'oferta, el sistema no et deixarà inscriure't. Per aquest motiu, has de tenir totes les teves dades curriculars al teu perfil web.

Oferta de feina

| matí, tarda i nit (es treballa a |
|----------------------------------|
|                                  |

També pots accedir a *Les meves ofertes,* on hi ha un registre de les ofertes a les que t'has inscrit anteriorment i podràs consultar en quin estat es troba la oferta.

| viar contrasenya a Sur<br>Estat<br>Fase de recepció de<br>curriculums |
|-----------------------------------------------------------------------|
| Estat<br>Fase de recepció de<br>curriculums                           |
| Fase de recepció de<br>currículums                                    |
|                                                                       |
| Fase de recepció de<br>currículums                                    |
| Selecció finalitzada                                                  |
| Selecció finalitzada                                                  |
| Selecció finalitzada                                                  |
| Selecció finalitzada                                                  |
| Selecció finalitzada                                                  |
| Selecció finalitzada                                                  |
| Selecció finalitzada                                                  |
|                                                                       |

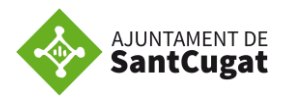

Dins l'apartat **Vull formar-me,** accediràs a la O*ferta formativa* del nostre servei i, a *Les meves inscripcions* veuràs els cursos als que t'has apuntat, aquí també podràs consultar en quin estat es troben els cursos i la teva inscripció a aquests.

Si et vols donar d'alta al nostre web només per accedir a la formació, sense optar a les ofertes laborals, pots fer-ho omplint l'apartat **Vull formar-me**. Hi han 2 punts:

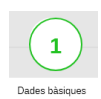

**Dades bàsiques**: completar les teves dades personals com el nom i cognoms, DNI, adreça,... (és el mateix que en el apartat Trobar feina)

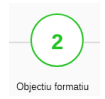

**Objectiu formatiu**: espai per indicar els teus interessos formatius i situació laboral actual.

| ом      | Borsa de treball                                  | Formar-se                               | Orientar-se                                                                                                    |                                                 |                              |        |
|---------|---------------------------------------------------|-----------------------------------------|----------------------------------------------------------------------------------------------------|-------------------------------------------------|------------------------------|--------|
| irova I | M <b>aria</b> Inici Les m                         | ieves dades + Tro                       | ar feina + Formar-me +                                                                                            |                                                 | Canviar contrasenya 🗎        | Surt 🖸 |
| Ber     | ivinguda, pro                                     | ova Maria<br>que es mostren a con       | Objectiu formatiu<br>Oferta formativa<br>Les meves inscripcions<br>auació o utilitza el menú superior per accecir | als apartats que finteressin.                   |                              |        |
|         | Vull trobar o canvia<br>Si us voleu inscriure a o | r de feina<br>fertes de treball cal qu  | prèviament seguiu aquests passos per form                                                                         | alitzar l'alta a la nostra borsa de treball.    |                              |        |
|         | 1<br>Dades bäsiques                               | 2<br>Dades académiques<br>professionais | Objectu laboral El meu currici<br>docum                                                                           | Jumi altres Alta a la Borsa de treball<br>entis | Ofertas de treball           |        |
| _       | Vull formar-me                                    | riar eis vostres interes                | os formatius i consultar el llistat de cursos de                                                                  | formació en línia, presencial i gestionar       | ria corresponent inscripció. |        |
|         | -(                                                | 1)                                      | 2                                                                                                    | (                                               | <b>–</b>                     |        |

Si cliques a **Oferta Formativa** previstos properament.

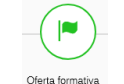

podràs veure els cursos que tenim

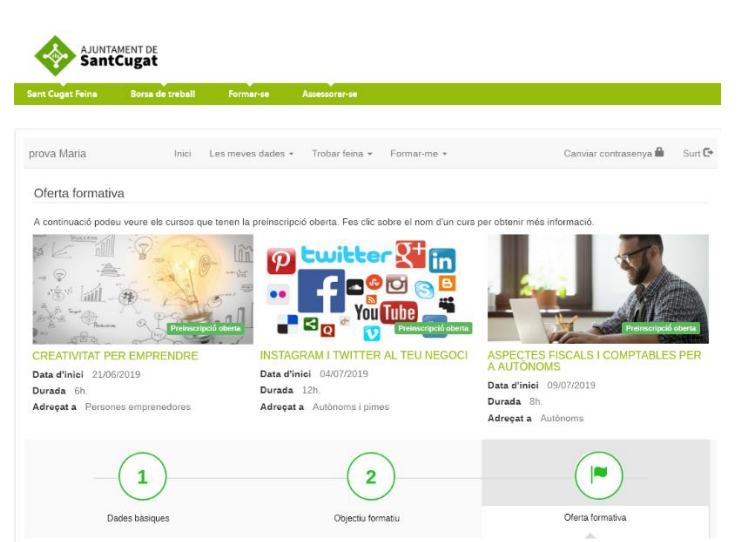

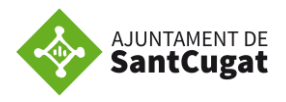

Per dubtes o consultes, estem a la teva disposició, pots contactar-nos:

Borsa de treball de l'Ajuntament de Sant Cugat Per telèfon al 93 565 70 00 o per correu electrònic a <u>borsatreball@santcugat.cat</u>